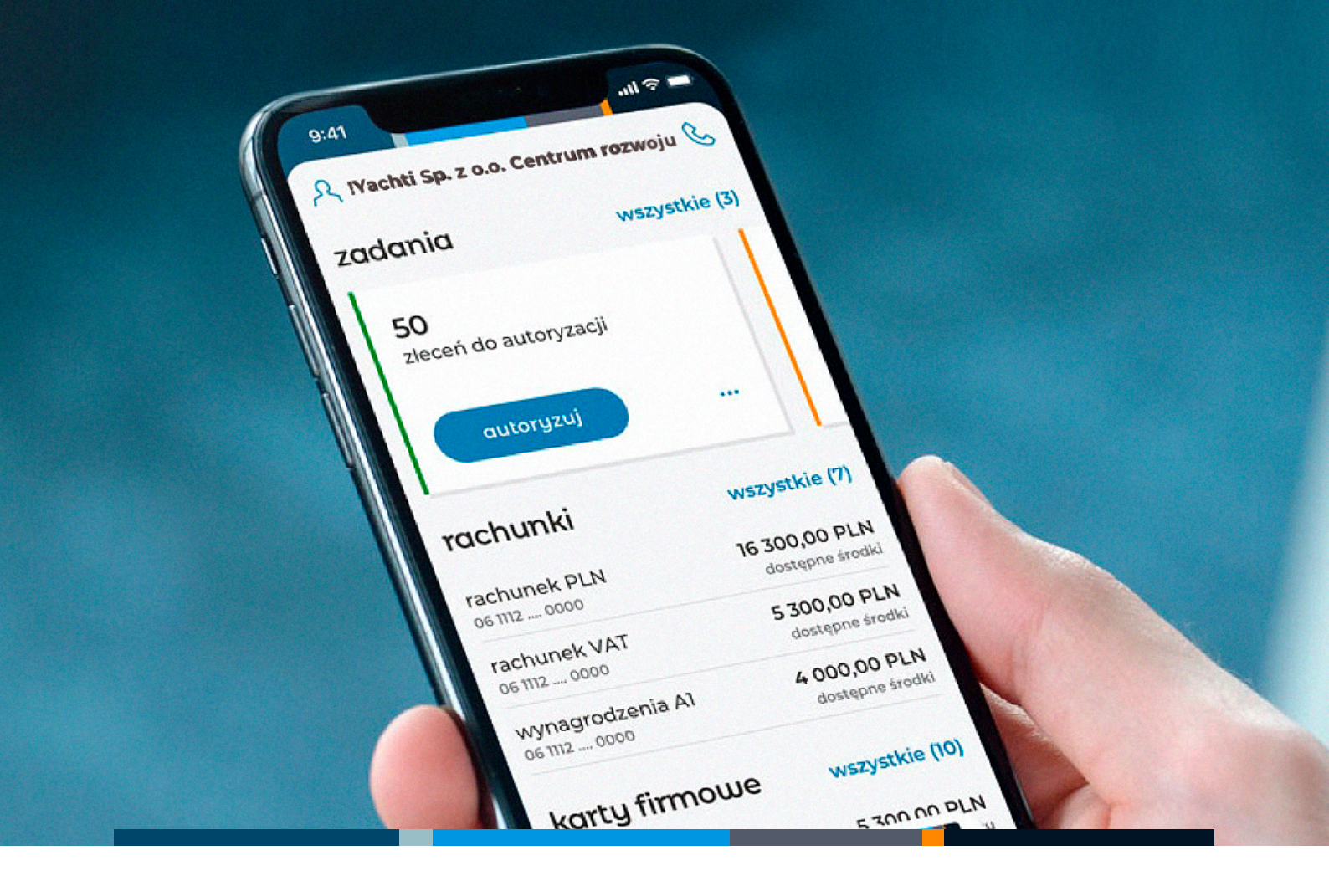

## mBank CompanyMobile

Instrukcja aplikacji Mobilna Wpłata

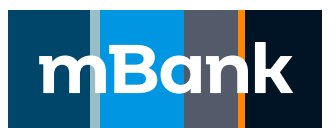

mBank.pl

zadzwoń 801 273 273

### Spis treści

| Aktywacja aplikacji                                       | 3 |
|-----------------------------------------------------------|---|
| Logowanie, wylogowanie oraz zmiana sposobu logowania      | 4 |
| Wpłata                                                    | 4 |
| Autoryzacja transakcji – autoryzacja w aplikacji mobilnej | 6 |
| Historia transakcji                                       | 6 |
| Ustawienia aplikacji                                      | 7 |
| Zarządzanie użytkownikami – profil administrator          | 7 |

#### 1. Aktywacja aplikacji

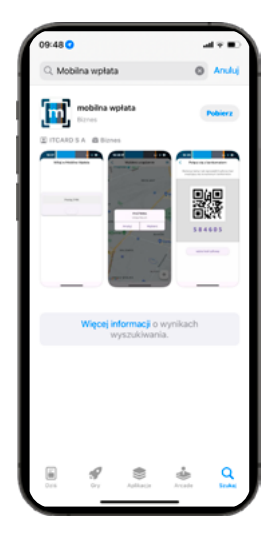

1. Pobierz aplikację **mobilna wpłata** z autoryzowanego sklepu: App Store (iOS Apple) lub Google Play (Android) i uruchom ją.

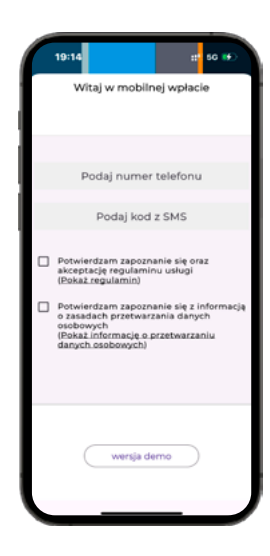

2. By zalogować się w aplikacji po raz pierwszy, użyj swojego numeru telefonu i kodu aktywacyjnego, który otrzymasz w wiadomości SMS.

Przeczytaj regulamin korzystania z aplikacji i zaakcetuj go. Zapoznaj się z informacją o przetwarzaniu danych osobowych.

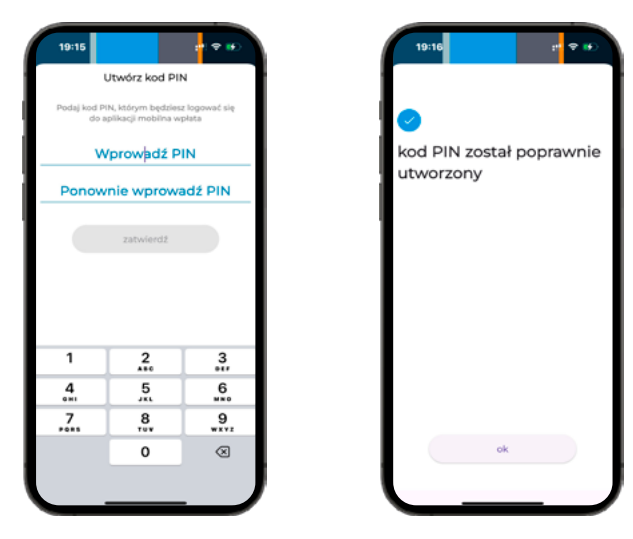

3. Ustal i potwierdź PIN, którym będziesz się logować do aplikacji i potwierdzać mobilną wpłatę.

PIN musi składać się z co najmniej 6 cyfr. Cyfry nie mogą się powtarzać, ani następować po sobie.

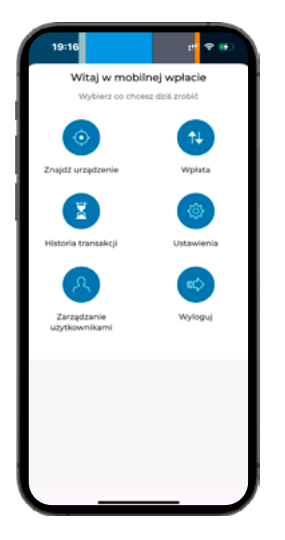

4. a) Taki ekran zobaczysz, gdy zalogujesz się do profilu administratora.

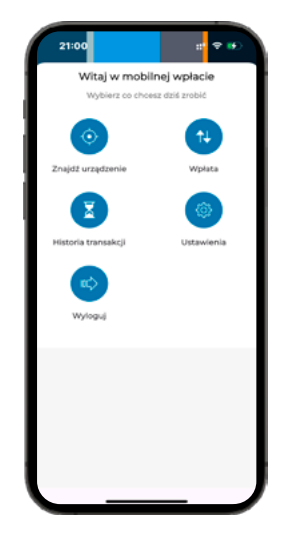

b) Taki ekran zobaczysz, gdy zalogujesz się do profilu użytkownika.

#### 2. Logowanie, wylogowanie oraz zmiana sposobu logowania

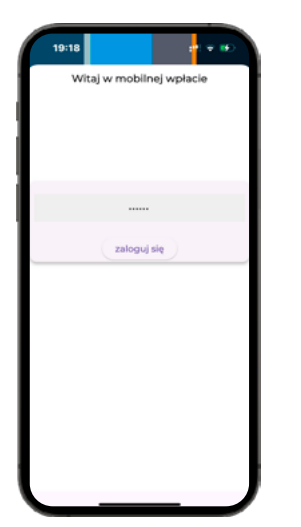

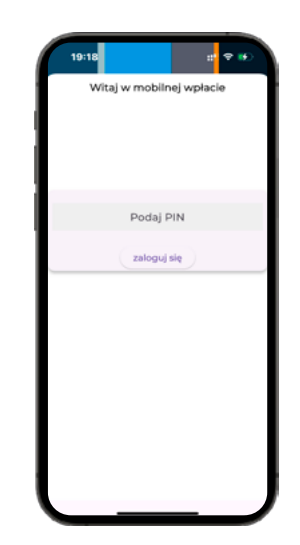

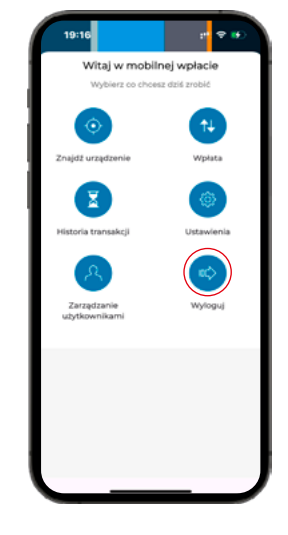

1. Uruchom aplikację.

2. Podaj PIN. W ustawieniach aplikacji możesz też zmienić metodę logowania na biometryczną (logowanie kodem PIN nadal będzie dostępne).

3. Jeśli 3 razy podasz nieprawidłowy PIN, zablokujemy aplikację.

Aby ją odblokować, skontaktuj się z administratorem.

Jeśli jesteś administratorem, możesz złożyć wniosek o odblokowanie aplikacji:

- w mBank CompanyNet w temacie wybierz "Pozostałe dyspozycje gotówkowe",
- przez czat napisz do asystenta online w mBank CompanyNet,
- telefonicznie kliknij ikonę słuchawki w aplikacji mobilnej mBank CompanyMobile lub zadzwoń do nas: 22 6 273 273, 801 273 273.

#### 3. Wpłata

| 16:08-                                                   |                                                                               | :: ♥ ●                |  |
|----------------------------------------------------------|-------------------------------------------------------------------------------|-----------------------|--|
| <                                                        | Wybierz urządze                                                               | nie                   |  |
| ubliniec<br>Tworóg                                       | Boronów<br>Koszęcin<br>Kalety<br>Miasteczko<br>Słąskie<br>Odry<br>Odry        | Roziegiowy<br>Tzowice |  |
| RNET4435                                                 |                                                                               |                       |  |
| 2463 m od Twojej lokalizacji<br>Kaufland                 |                                                                               |                       |  |
| Poniedziałe<br>Wtorek:<br>Środa:<br>Czwartek:<br>Piątek: | k0:00 - 24:00<br>0:00 - 24:00<br>0:00 - 24:00<br>0:00 - 24:00<br>0:00 - 24:00 |                       |  |
|                                                          | Wybierz                                                                       |                       |  |
|                                                          | Nawiguj                                                                       | $\supset$             |  |

1. Funkcja **"Znajdź urządzenie"** pokazuje na mapie najbliższe urządzenie obsługujące mobilną wpłatę i drogę do niego. To fukcja pomocnicza – nie musisz z niej korzystać, by zrobić mobilną wpłatę.

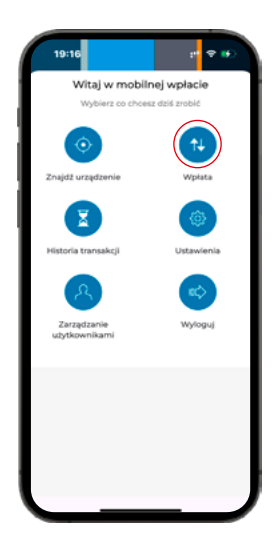

2. Aby rozpocząć wpłatę, wybierz ikonę "Wpłata".

3. Na urządzeniu wybierz opcję "transakcja z kodem QR". Na ekranie pojawi się kod QR.

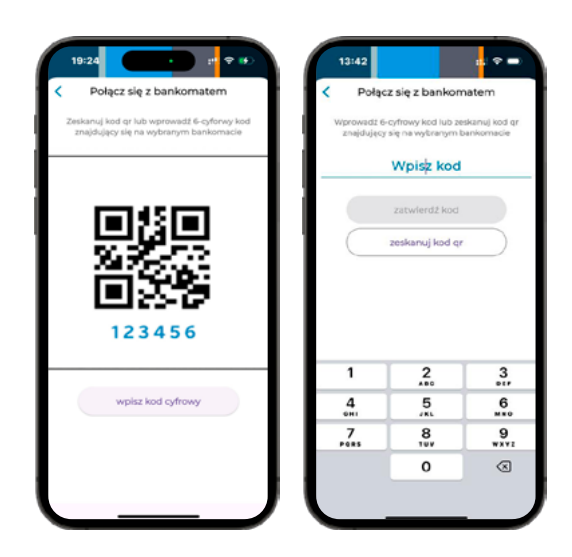

4. Zeskanuj telefonem kod QR. Jeśli nie możesz zeskanować kodu, wpisz ręcznie kod cyfrowy, podany pod kodem QR.

5. Jeśli nie korzystasz z aplikacji, wyloguj się – wybierz przycisk "wyloguj".

6. Aplikacja wyloguje Cię automatycznie, jeśli przez 15 minut nie będziesz z niej aktywnie korzystać.

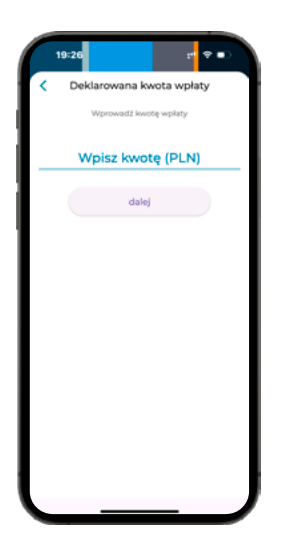

| í | 19:26 :" 🕆 🗩     | 19:26 =          |
|---|------------------|------------------|
| l | Uwierzytelnianie | Uwierzytelnianie |
| I |                  |                  |
| l |                  |                  |
| 1 |                  |                  |
|   |                  | Podaj PIN        |
|   | zatwierdź        |                  |
| I |                  |                  |
| I |                  |                  |
| I |                  |                  |
| I |                  |                  |
| I |                  |                  |
|   |                  |                  |
| Į |                  | ] [              |

6. Potwierdź wpłatę PIN-em lub biometrią.

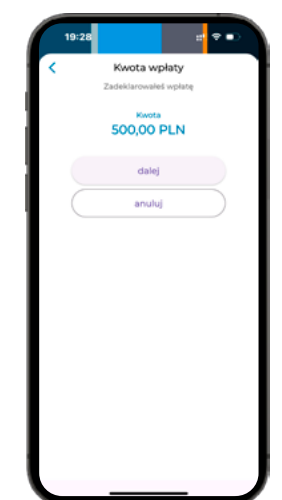

5. W aplikacji wpisz kwotę, którą chcesz wpłacić.

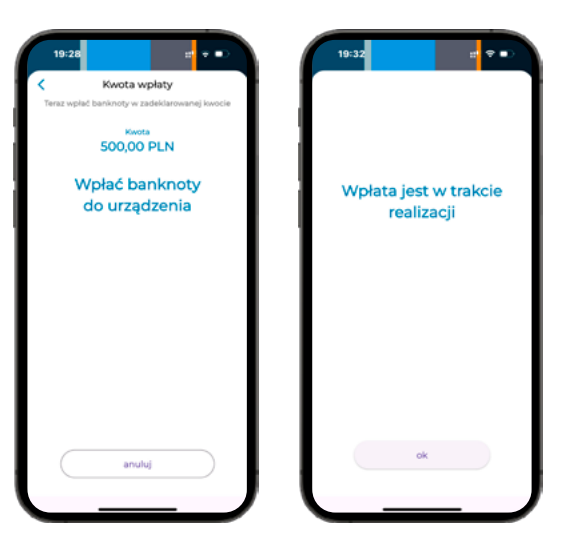

8. Urządzenie przeliczy wpłacaną gotówkę.

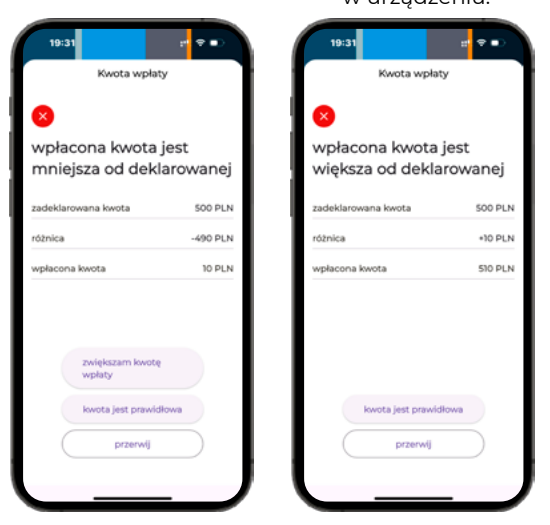

9. Jeśli przeliczona gotówka nie będzie równa kwocie deklarowanej w aplikacji – możesz dodać banknoty lub zatwierdzić wpłatę przeliczonej kwoty.

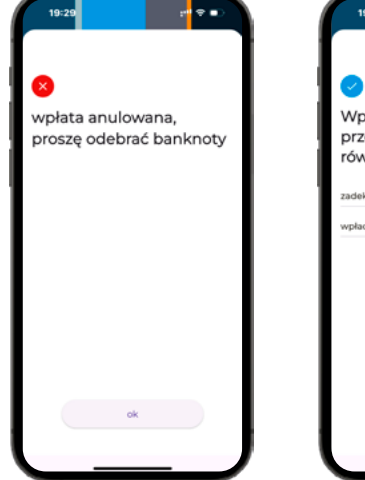

10. Możesz również przerwać transakcję i anulować wpłatę. Urządzenie zwróci banknoty.

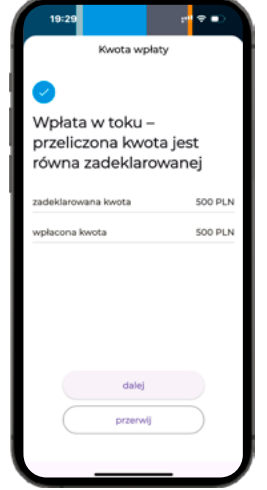

11. Jeśli kwota podana w aplikacji zgadza się z przeliczoną w urządzeniu gotówką – zobaczysz ekran z podsumowaniem. Kliknij "dalej", by zaakceptować wpłątę. Jeśli chcesz ją

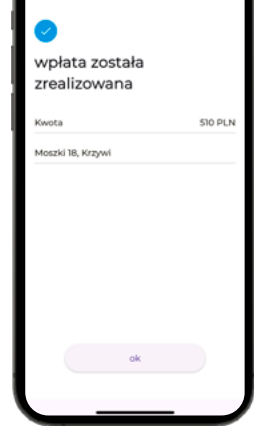

12. Gdy zaakceptujesz wpłatę, otrzymasz jej potwierdzenie.

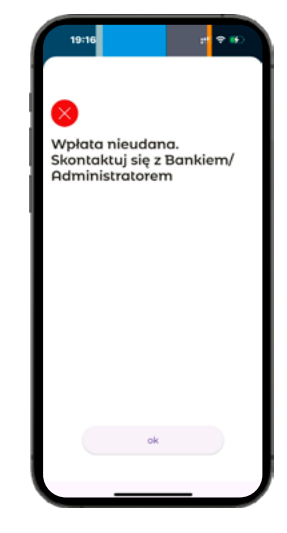

13. Jeśli w trakcie wpłaty stracisz łączność i wpłata nie zostanie poprawnie zrealizowana:

 zadzwnoń do nas (numer telefonu: 86 216 11 01, opcja tonowa 2 i następnie 4) lub

7. Gdy zatwierdzisz kwotę, umieść banknoty w urządzeniu.

• skontaktuj się administratorem.

# 4. Autoryzacja transakcji – autoryzacja w aplikacji mobilnej

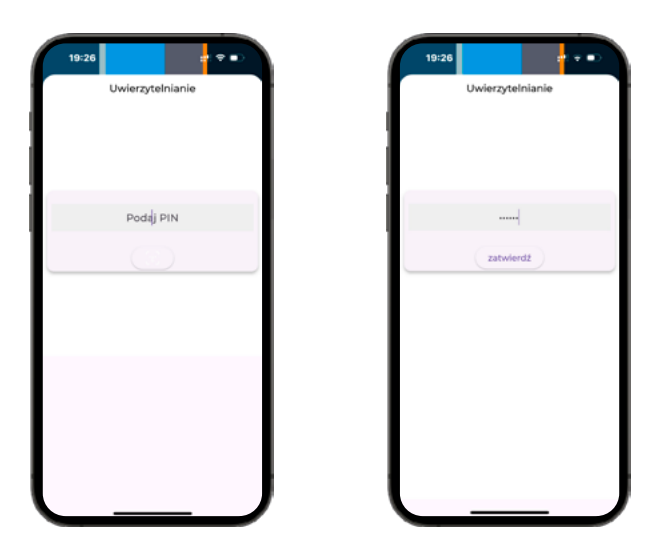

1. Autoryzuj wpłatę w aplikacji PIN-em lub biometrią.

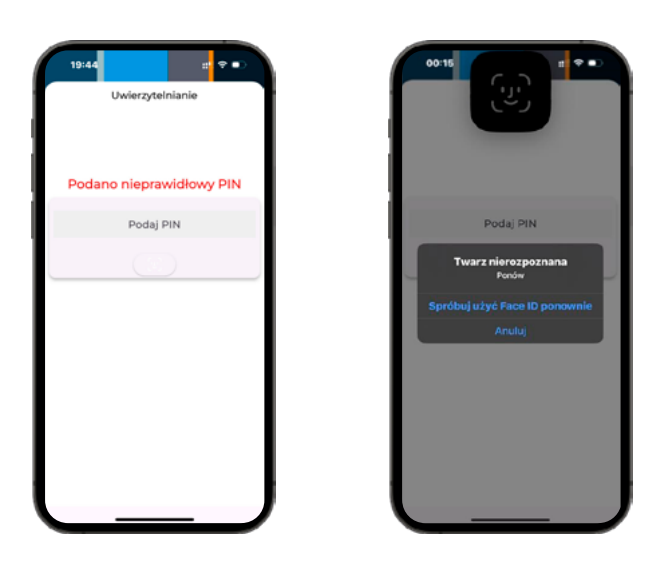

2. Jeśli podasz nieprawidłowy PIN lub aplikacja nie rozpozna danych biometrycznych, wyświetli komunikat z informacją o tym.

#### 5. Historia transakcji

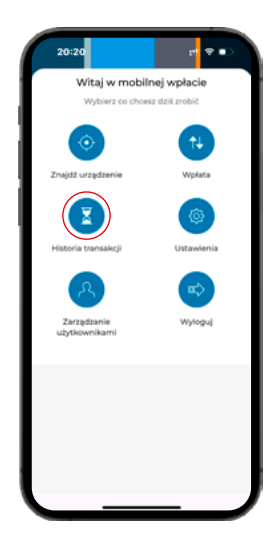

1. Aby sprawdzić historię transakcji w aplikacji, wybierz z menu **"Historia** transakcji".

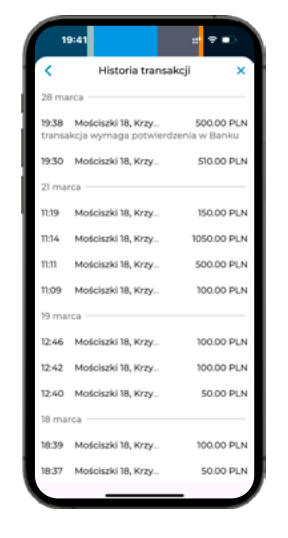

2. Na ekranie zobaczysz transakcje zrealizowane w ciągu ostatniego miesiąca. Wcześniejsze transakcje możesz sprawdzić w mBank CompanyNet, w zakładce "Rachunki i finanse".

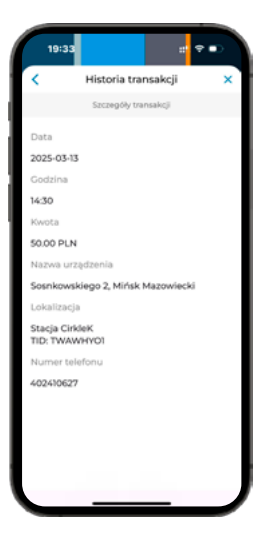

3. Aby poznać szczegóły wybranej transakcji, wybierz ją z listy. Zobaczysz: datę i godzinę realizacji, kwotę wpłaty oraz lokalizację wpłatomatu.

#### 6. Ustawienia aplikacji

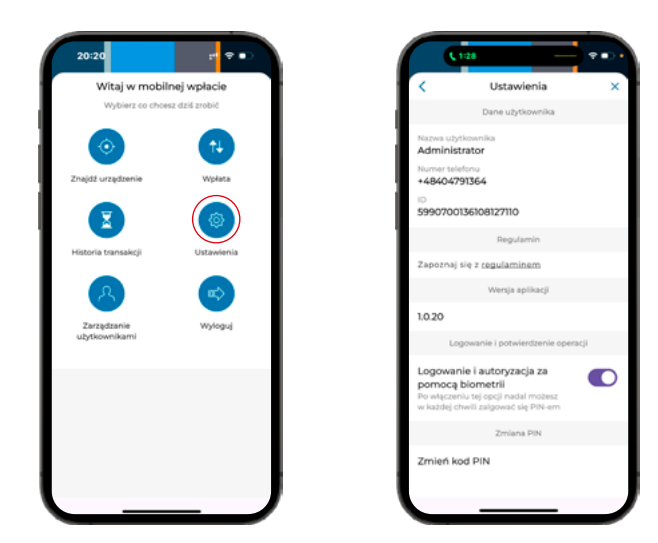

1. Aby zmienić sposób logowania lub PIN, wybierz z menu "Ustawienia". W tej zakładce znajdziesz też informacje o wersji aplikacji i aktualny regulamin.

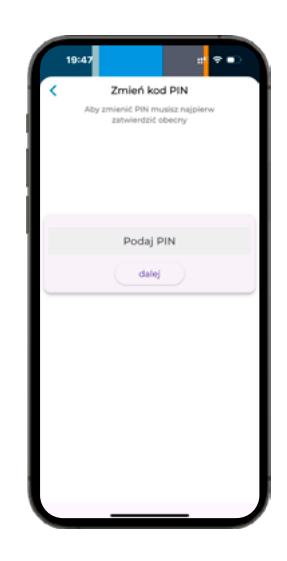

2. Aby zmienić PIN, najpierw wprowadź aktualny PIN.

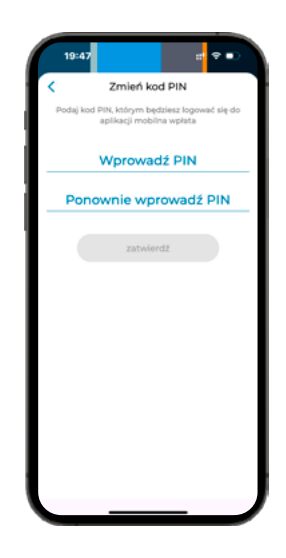

3. Utwórz i zatwierdź nowy PIN, którym będziesz się logować do aplikacji i potwierdzać mobilną wpłatę.

#### 7. Zarządzanie użytkownikami – profil administrator

| 20:20                        | :" ♥ ■)                                                   |  |  |
|------------------------------|-----------------------------------------------------------|--|--|
| Witaj w mobi                 | Witaj w mobilnej wpłacie<br>Wybierz co chcesz dziś zrobić |  |  |
| Wybierz co cho               |                                                           |  |  |
|                              | 14                                                        |  |  |
| Znajdž urządzenie            | Wpłata                                                    |  |  |
|                              | (1)                                                       |  |  |
| Historia transakcji          | Ustawienia                                                |  |  |
|                              | <b>n</b> \$                                               |  |  |
| Zarządzanie<br>użytkownikami | Wyłoguj                                                   |  |  |
|                              |                                                           |  |  |
|                              |                                                           |  |  |
|                              |                                                           |  |  |
|                              |                                                           |  |  |
|                              |                                                           |  |  |

1. Aby dodawać, usuwać i blokować użytkowników, wybierz z menu "Zarządzanie użytkownikami".

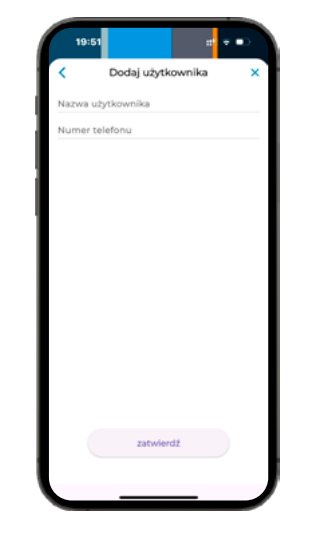

2. Jeśli dodajesz użytkownika, podaj jego nazwę i numer telefonu.

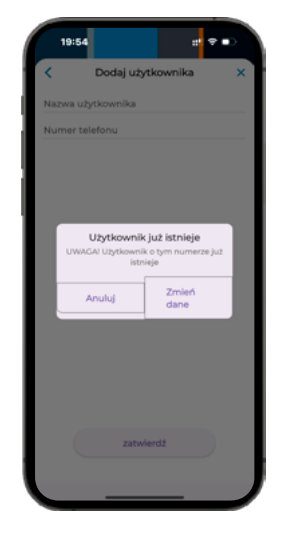

3. Aplikacja sprawdzi, czy użytkownik o takich danych już istnieje.

Jeśli tak, możesz zmienić wprowadzone dane lub anulować dodawanie użytkownika.

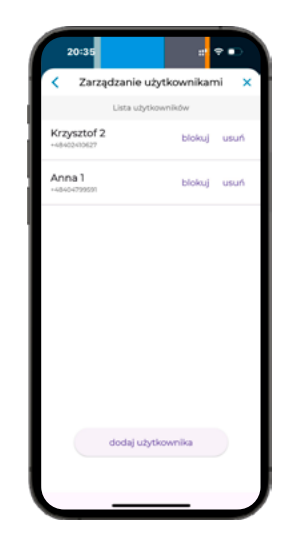

4. Możesz usuwać, blokować i odblokowywać użytkowników z poziomu listy użytkowników.